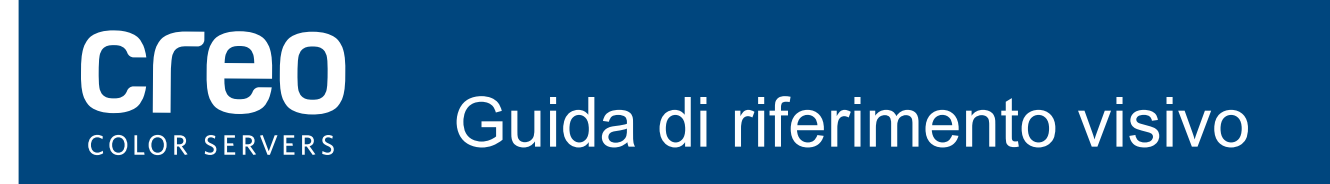

Xerox CX Print Server Con tecnologia Creo Color Server per la stampante Xerox Color 700

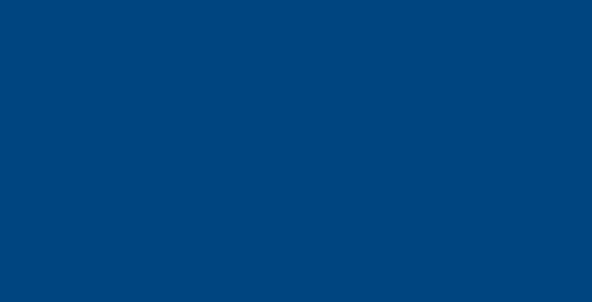

# Collegamenti dei cavi per il computer CX print server

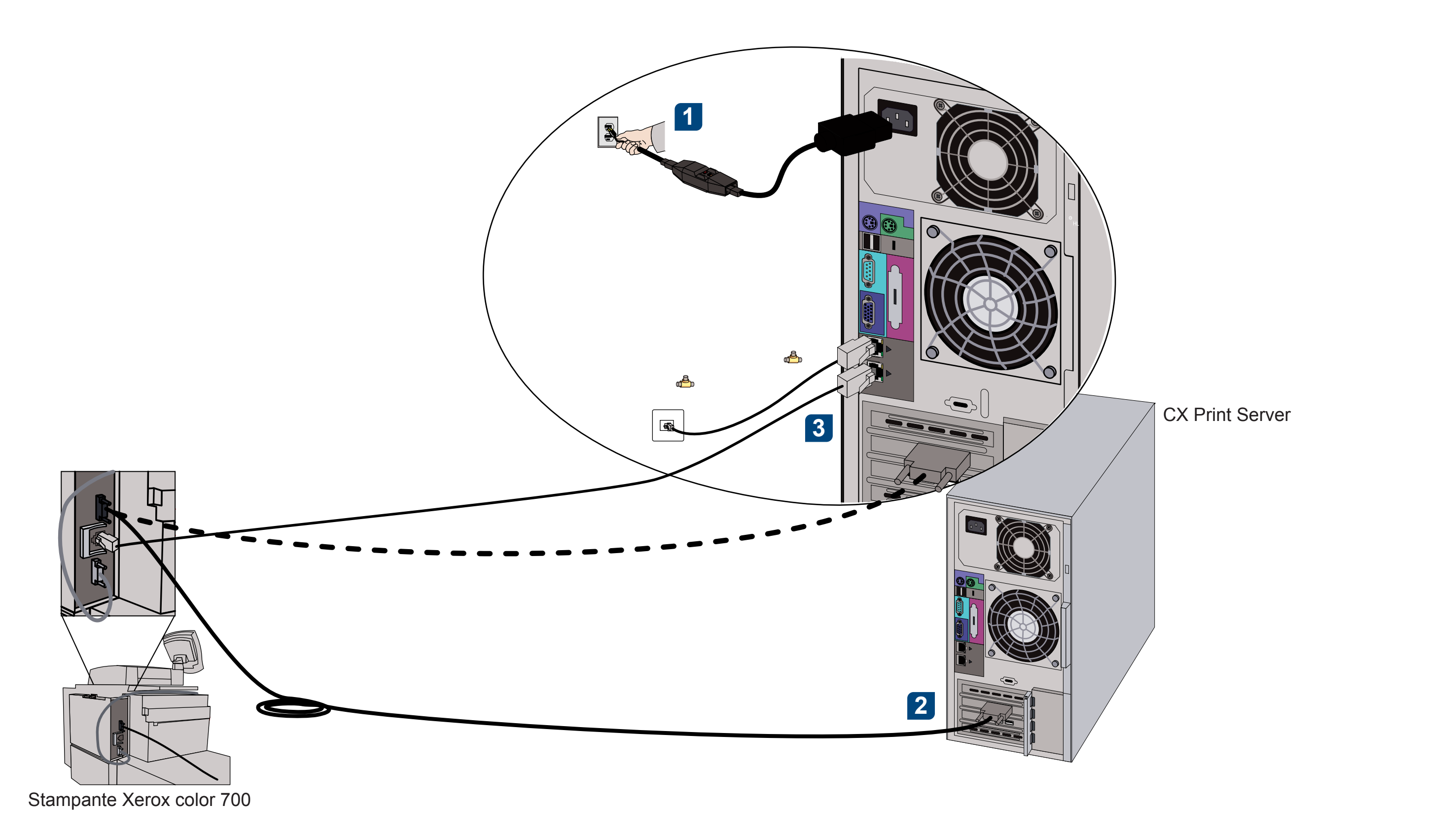

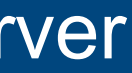

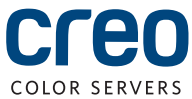

### Kit accessori CX700i

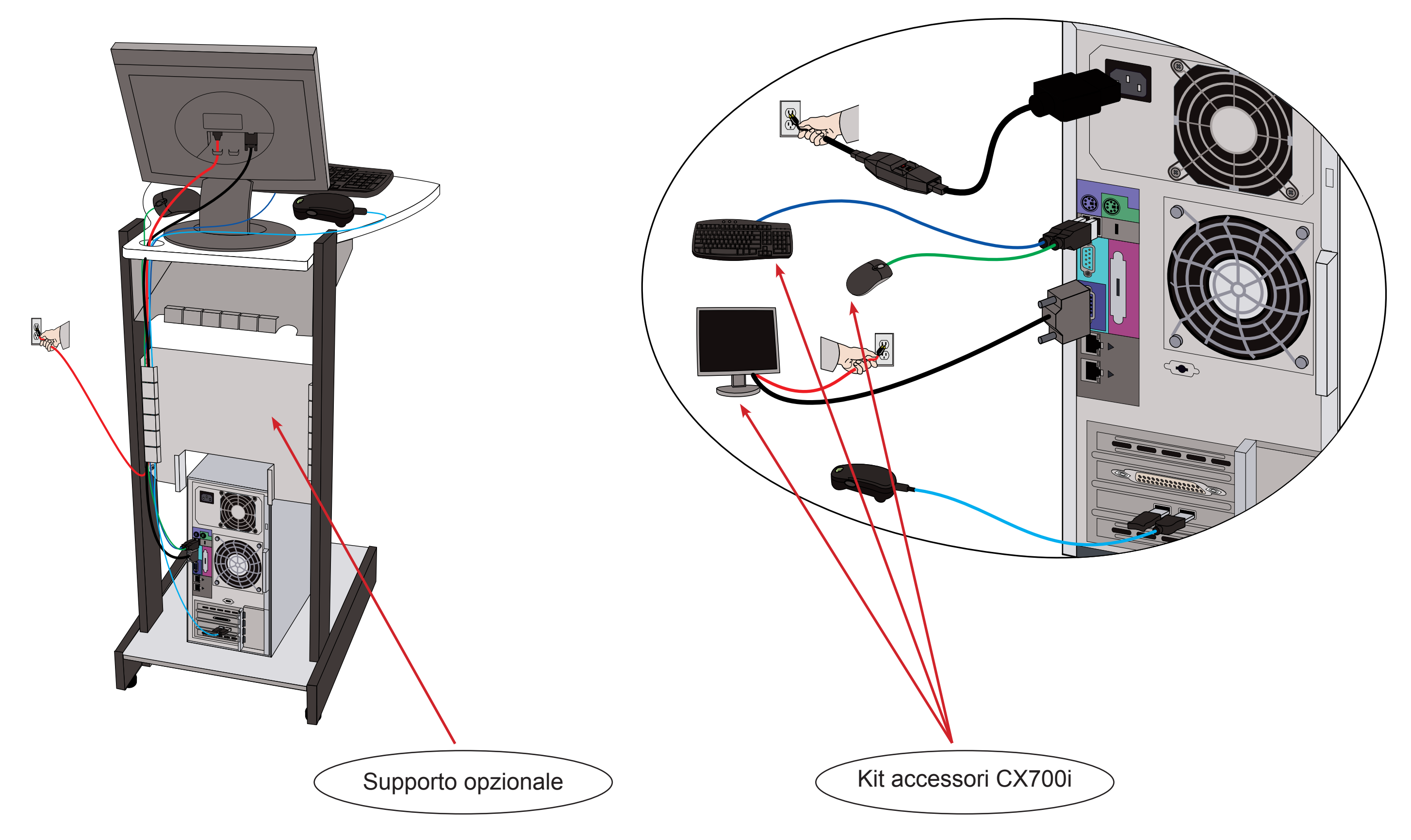

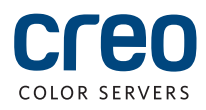

### Kit opzionali per CX print server

CX print server fornisce tre kit opzionali, ognuno dei quali necessita di un dongle USB.

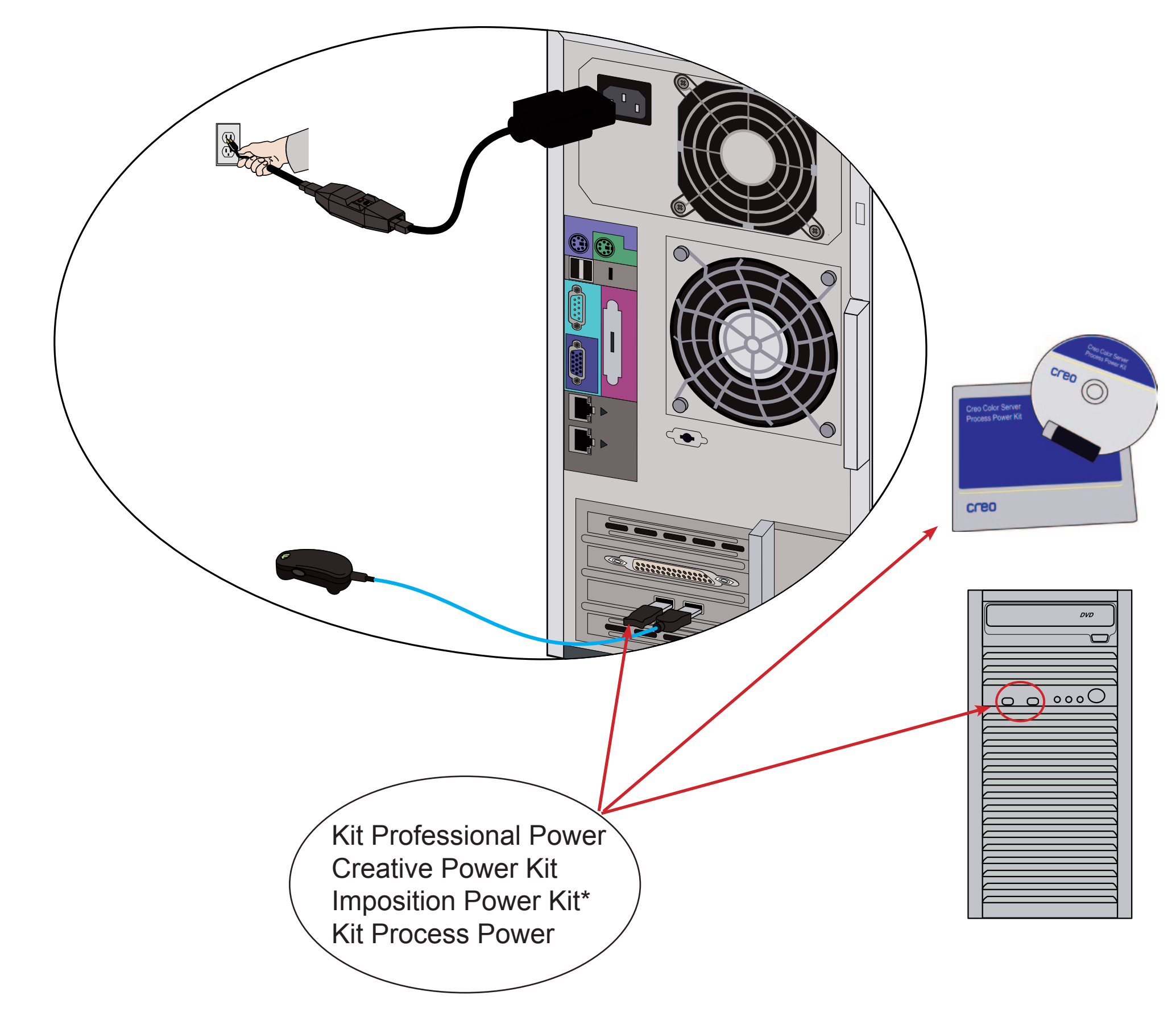

\* L'Imposition Power Kit deve essere installato dal cliente.

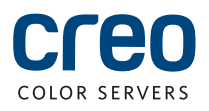

# Accendere CX print server e la stampante

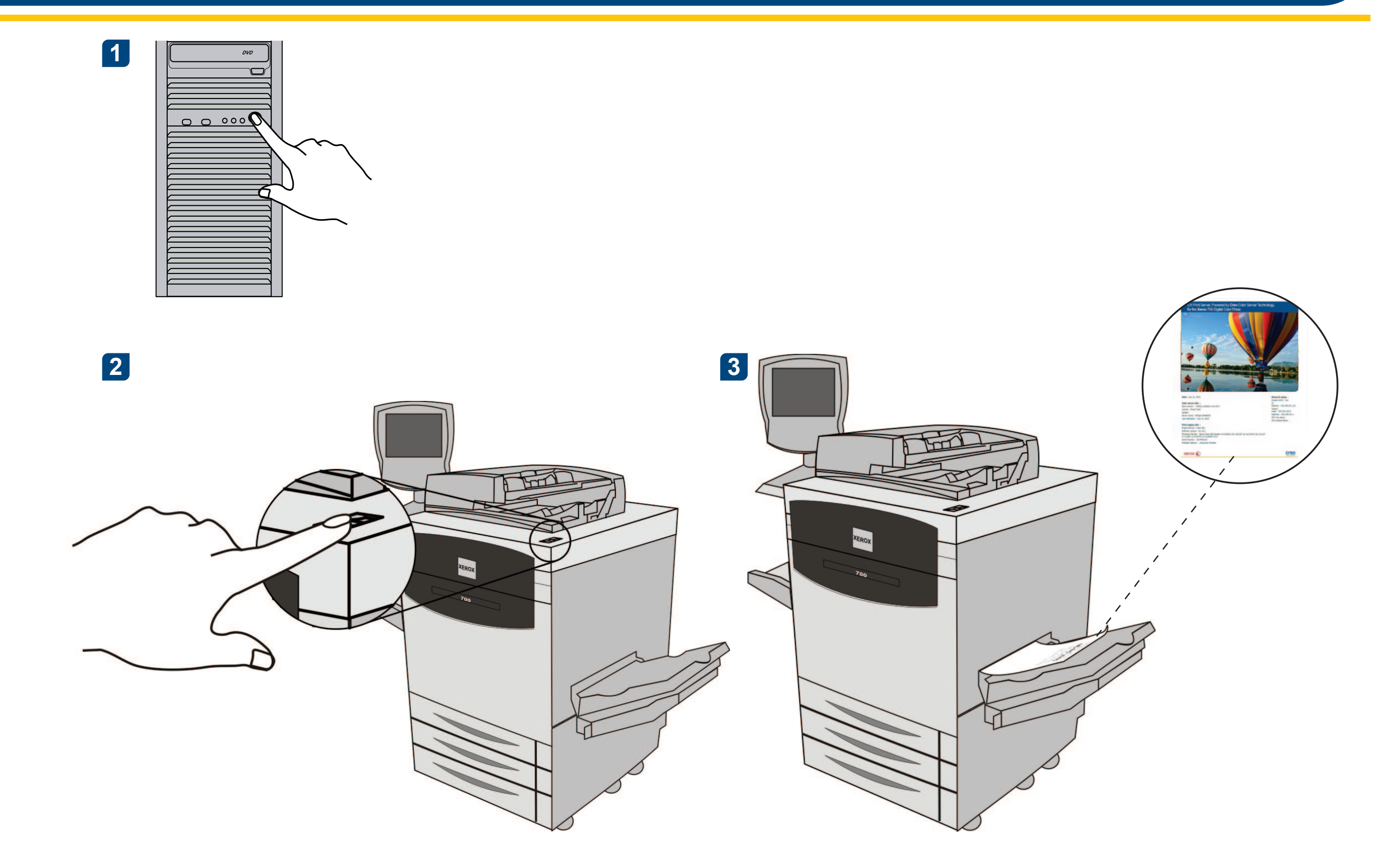

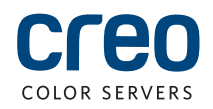

### Installazione dell'Imposition Power Kit

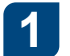

Accedere al computer come Amministratore.

2 Ottenere i file del software. Il file Preps\_6-0-0\_ Win\_Installer.exe è disponibile sul DVD.

3

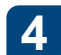

Fare clic su **Installa** e seguire le istruzioni visualizzate sullo schermo fino al completamento dell'installazione.

| Preps 6 - InstallShield Wizard |                                                                                                    | X      |
|--------------------------------|----------------------------------------------------------------------------------------------------|--------|
|                                | <b>Welcome to the InstallShield Wizard for Preps 6</b><br>The InstallShield Wizard will install Preps 6 on your computer. To continue, click Next. |        |
| InstallShield                  | < Back                                                                                                    | Cancel |

5 Quando viene visualizzata la finestra del driver iKey, digitare la chiave di licenza per completare l'installazione.

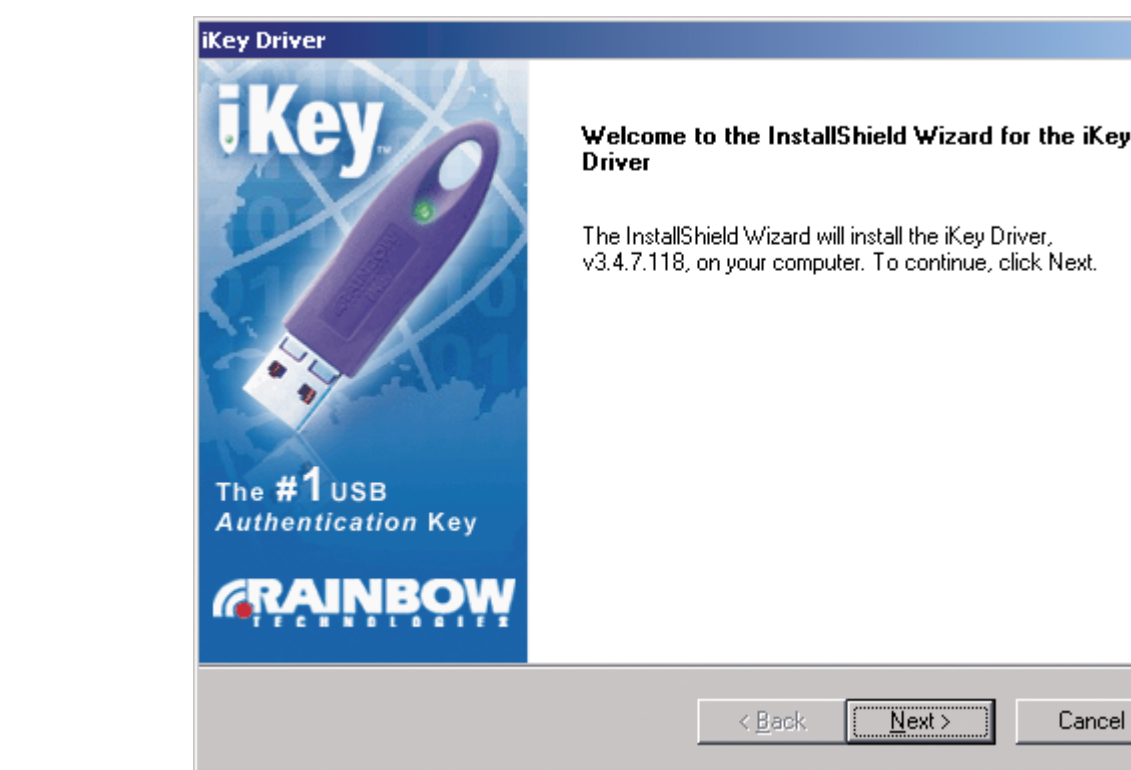

Inserire il DVD e fare doppio clic sul file .exe.

|      | i. |
|------|----|
| ×    |    |
| iKey |    |
| t.   |    |
|      |    |
|      |    |
|      |    |
| ncel |    |
|      |    |

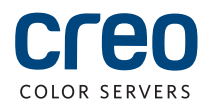

### Impostazione di una stampante di rete - Windows Server 2008/2003/XP

Questa procedura si applica a Windows Server 2008, Windows Server 2003 e XP.

2

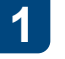

Selezionare Start > Impostazioni > Stampanti e Fax.

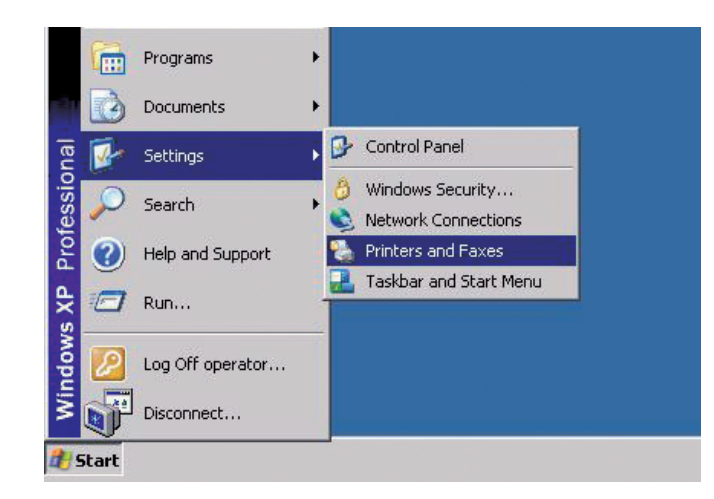

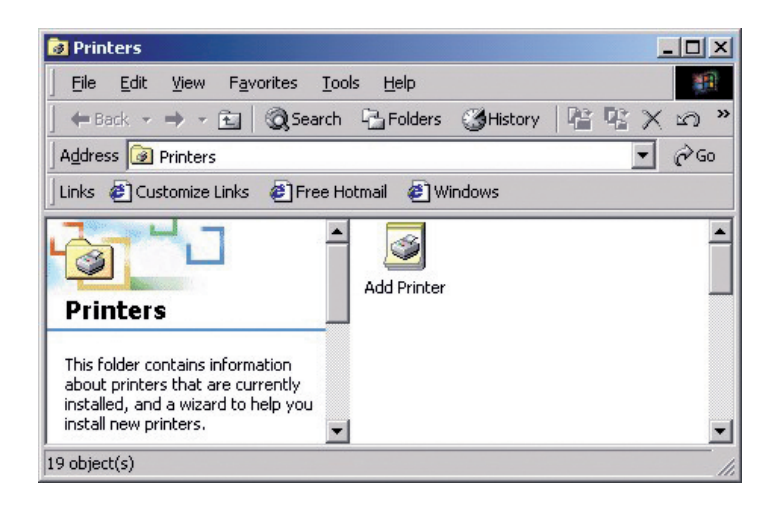

Fare doppio clic su Aggiungi stampante.

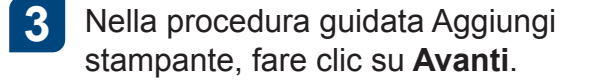

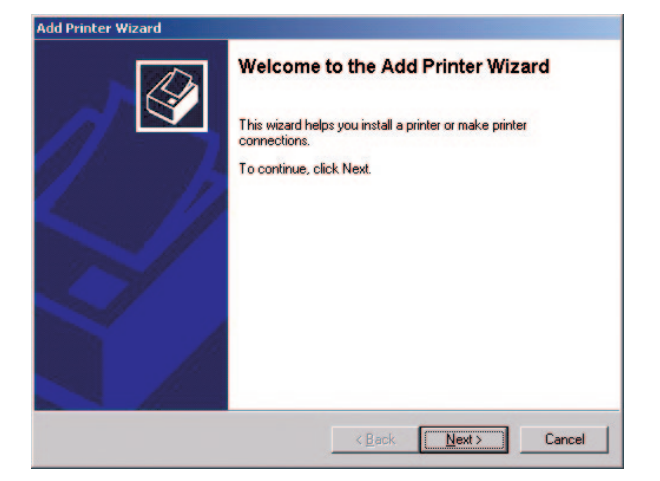

- 5
  - Digitare il nome CX print server o fare clic su Avanti e individuare il server.

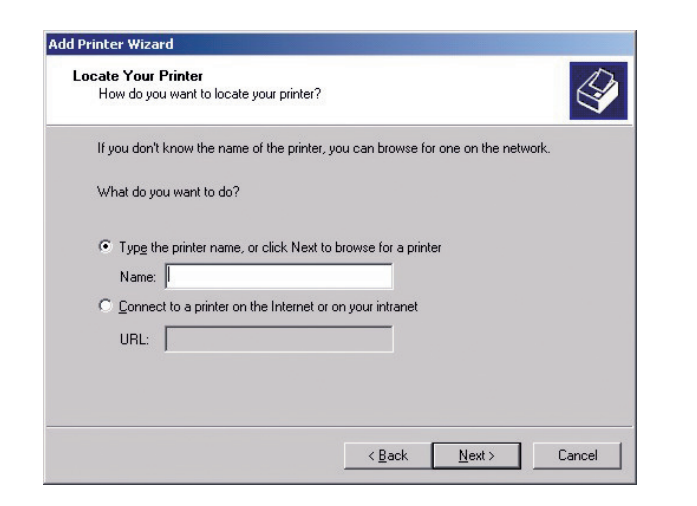

Nell'area Stampanti condivise, fare doppio clic sul nome del server per visualizzare l'elenco delle stampanti di rete.

Selezionare una delle stampanti di rete, ad esempio ProcessPrint, quindi fare clic su Avanti.

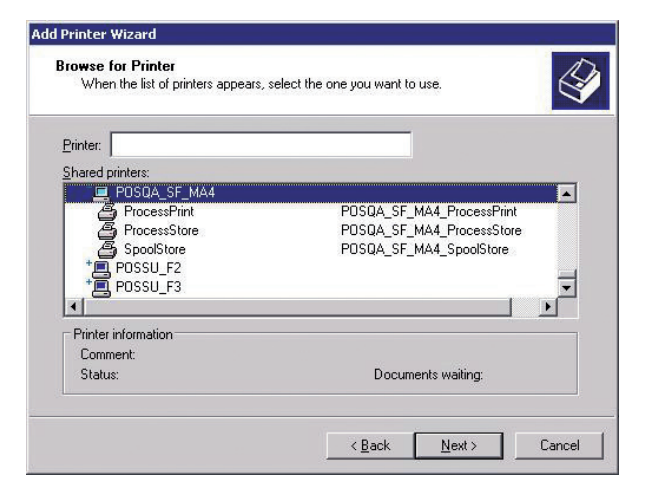

8 Selezionare questa stampante se si desidera impostarla come stampante predefinita e quindi fare clic su Avanti.

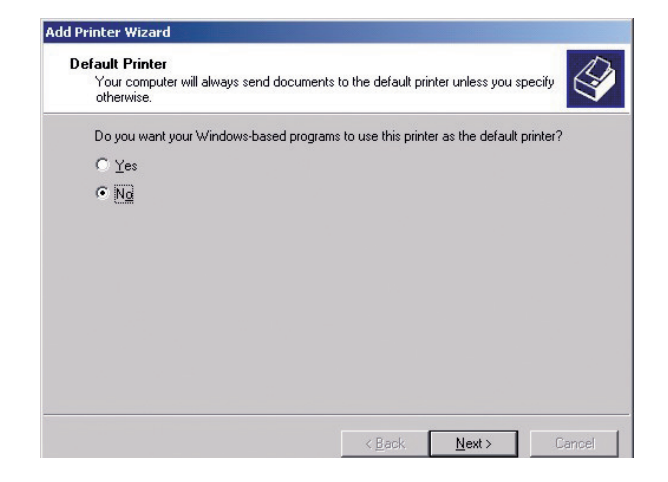

6

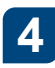

Selezionare Stampante di rete, quindi fare clic su Avanti.

| Is the printe                 | r attached to you                         | ar computer?                |                                   |                               |                  | Q        |
|-------------------------------|-------------------------------------------|-----------------------------|-----------------------------------|-------------------------------|------------------|----------|
| If the printer<br>another con | is directly attach<br>nputer, or directly | ed to your c<br>to the netw | omputer, click<br>ork, click Netw | Local printe<br>vork printer. | er. Ifit is atta | ached to |
| C Local pr                    | inter                                     |                             |                                   |                               |                  |          |
| M Auto                        | omatically detect                         | and install n               | y Plug and Pla                    | ay printer                    |                  |          |
| Network                       | printer                                   |                             |                                   |                               |                  |          |
|                               |                                           |                             |                                   |                               |                  |          |
|                               |                                           |                             |                                   |                               |                  |          |
|                               |                                           |                             |                                   |                               |                  |          |
|                               |                                           |                             |                                   |                               |                  |          |
|                               |                                           |                             |                                   |                               |                  |          |
|                               |                                           |                             |                                   |                               |                  |          |

#### 9 Fare clic su Finish per completare l'impostazione.

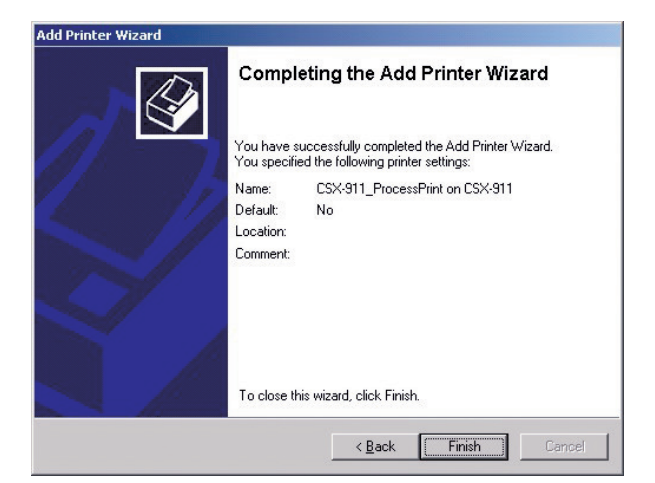

Nota: quando si aggiunge una stampante di rete, il software del driver di stampa viene installato nel computer.

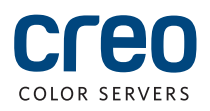

### Impostazione di una stampante di rete - Windows 7/Vista

+ 44

Classification

Devices

Devices

Printers and Fax

Printers and Faxes

Printers and Faxes

Printers and Faxes

- - -

855 -0

Device category

**Displays and Projector** 

**Printers and Faxe** 

Printers and Faxes

Printers and Faxes

Printers and Faxes

Questa procedura si applica a Windows 7 e Vista.

Dal menu Start, selezionare Dispositivi e stampanti.

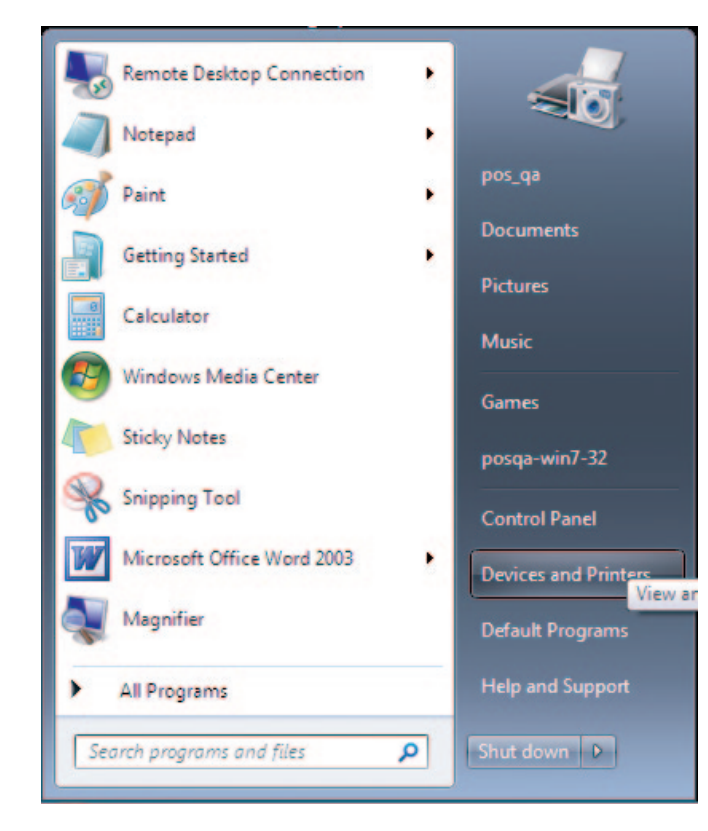

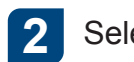

Selezionare Aggiungi una stampante.

💭 🕞 📾 « Hardware and Sound 🕨 Devices and Printers

POSQA-SHAKED7\_ProcessPrint on posqa-shaked7

Add a device Add a printer

Name

Fax.

Devices (2)

POSQA-WIN7-32

Generic PnP Monitor

Printers and Faxes (4)

6 tems

Microsoft XPS Document Writer

🖶 Microsoft Office Document Image Write

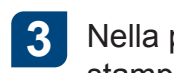

Nella procedura guidata Aggiungi stampante, selezionare Aggiungi una stampante di rete, wireless o Bluetooth.

| Nhi | at type of printer do you want to install?                                                                                                    |
|-----|----------------------------------------------------------------------------------------------------|
| •   | Add a local printer                                                                                                    |
|     | Use this option only if you don't have a USB printer. (Windows automatically installs USB printers<br>when you plug them in.)                                        |
| •   | Add a network, wireless or Bluetooth printer<br>Make sue that your computer is connected to the network, or that your Bluetooth or wireless<br>printer is turned on. |

5

Nella casella Seleziona una stampante condivisa per nome, digitare il nome CX print server, quindi fare clic su Avanti.

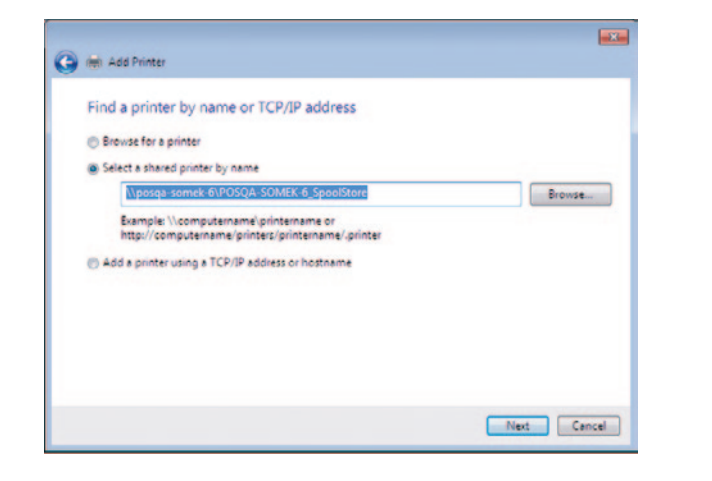

6 Fare clic su Avanti.

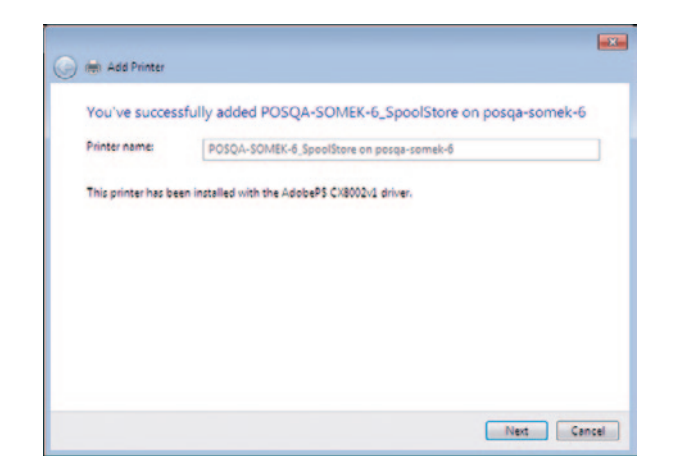

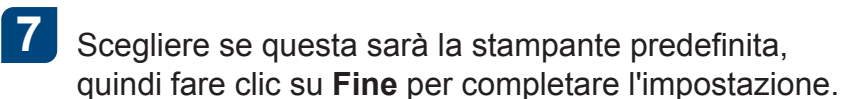

| 🗩 🗰 Add Printer                               |                                                                               |
|-----------------------------------------------|-------------------------------------------------------------------------------|
| You've successfully ad                        | ded POSQA-SOMEK-6_SpoolStore on posqa-somek-6                                 |
| V Set as the default printe                   |                                                                               |
| To check if your printer is wor<br>test page. | king properly, or to see troubleshooting information for the printer, print a |
| Print a test page                             |                                                                               |

**Nota:** guando si aggiunge una stampante di rete, il software del driver di stampa deve essere installato nel computer.

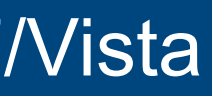

|    | -  |
|----|----|
| Ζ. |    |
| 14 | 5  |
|    | F. |

Selezionare La stampante desiderata non è presente in elenco.

| Printer Name | Address |
|--------------|---------|
|              |         |
|              |         |
|              |         |

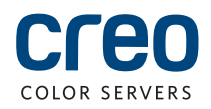

### Installazione del software del driver di stampa su Mac OS X 10.4.x

|                                                                                                    | su Connetti.                                                                                                    | Selezionare Utility, quindi fare clic                                                                                                    |
|----------------------------------------------------------------------------------------------------|----------------------------------------------------------------------------------------------------|----------------------------------------------------------------------------------------------------|
| Nella casella Indirizzo server digitare l'indirizzo del server in uso e fare clic su Connetti.     Connect to Server     ierver Address:     smb://CreoCS     'avorite Servers:     Remove     Remove     Remove | Enter your name and password for the server<br>"CreoCS".<br>Connect as: O Guest<br>Registered User<br>Cancel Connect | Select the volumes you want to mount or<br>"CreoCS":<br>HF_ProcessPrint<br>HF_ProcessStore<br>HF_SpoolStore<br>Import<br>Shared<br>SharedDocs<br>Utilities |

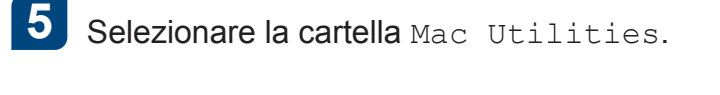

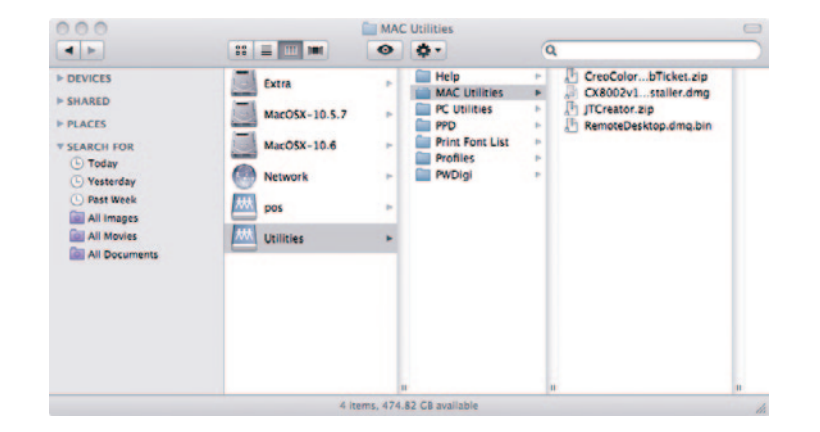

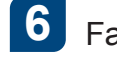

### Fare doppio clic sul file attinente

ColorServerPrintDriverInstaller.dmg.

7 Fare doppio clic sul file attinente ColorServerPrintDriverInstaller.mpkg.

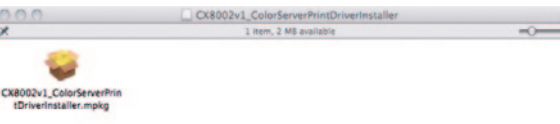

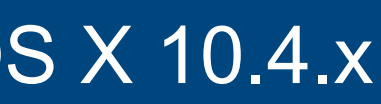

su OK.

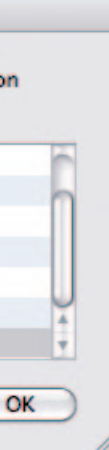

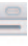

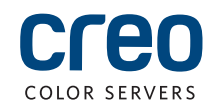

# Installazione del software del driver di stampa sul SO Mac X 10.4.x (cont.)

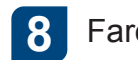

### Fare clic su Continua.

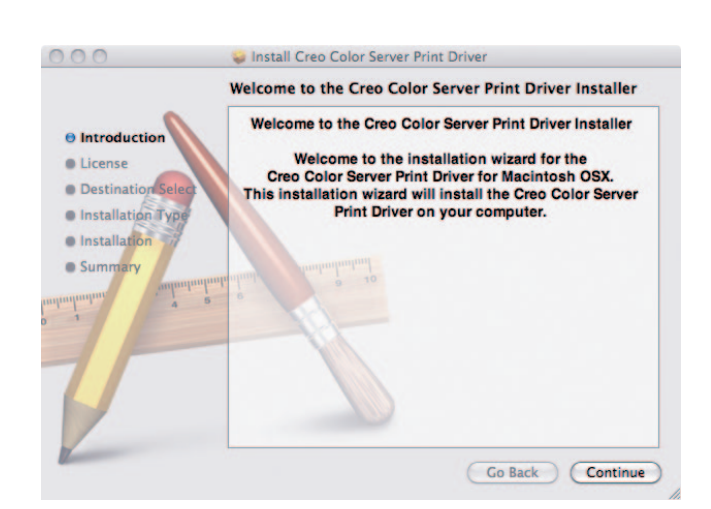

9 Nella finestra Contratto di licenza del software fare clic su Continua.

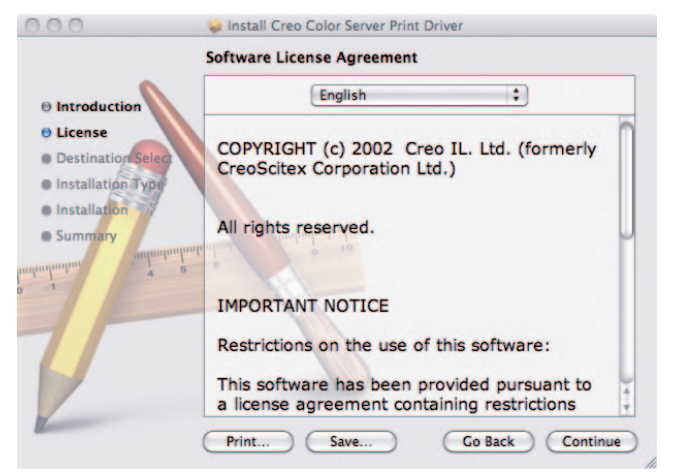

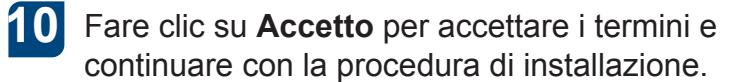

| To continue installing the so<br>of the software license agre | oftware you must agree to the terms<br>ement. |
|---------------------------------------------------------------|-----------------------------------------------|
| Click Agree to continue or clic<br>and quit the Installer.    | k Disagree to cancel the installation         |
| Read License                                                  | Disagree Agree                                |

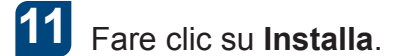

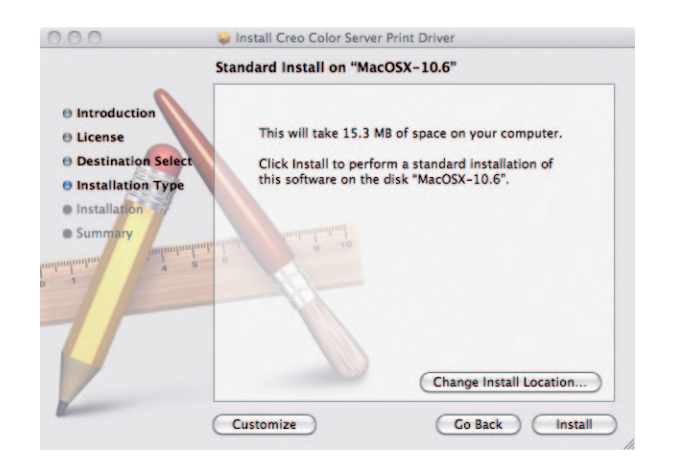

mettere il nome (se richiesto) e la password, quindi fare clic su OK.

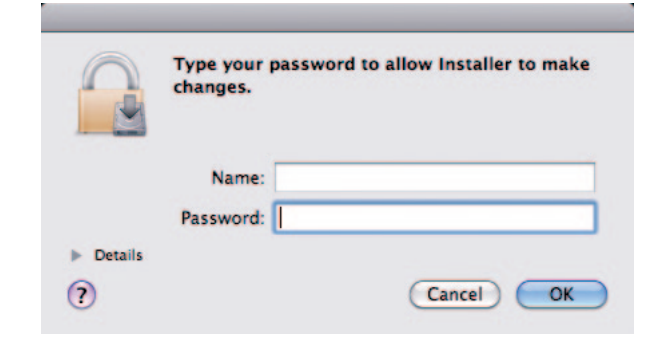

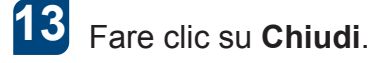

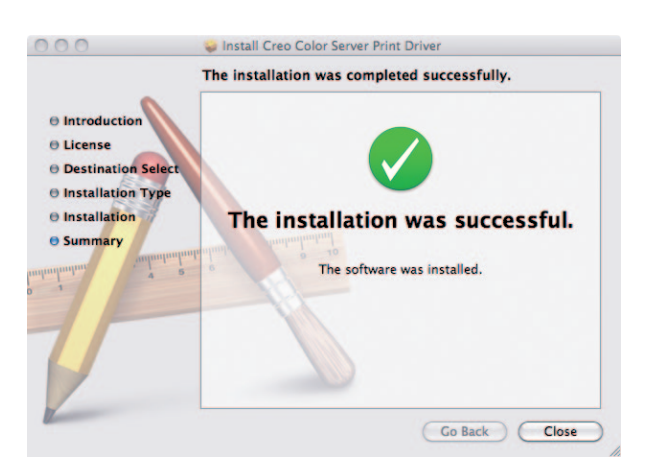

Il software del driver di stampa viene installato.

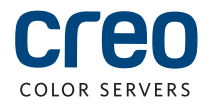

### Definizione di una stampante con il driver di stampa in Mac OS X 10.4.x

Durante l'installazione del driver di stampa, il file PPD viene copiato automaticamente sul computer. **Requisiti**:

Verificare di avere a disposizione le seguenti informazioni prima di effettuare questa procedura:

- indirizzo IP e il nome del computer di CX print server
- nome della stampante virtuale che si intende utilizzare con il software del driver di stampa
- 1 Sul computer Mac, aprire la finestra Preferenze sistema e fare doppio clic su **Stampa e Fax**.

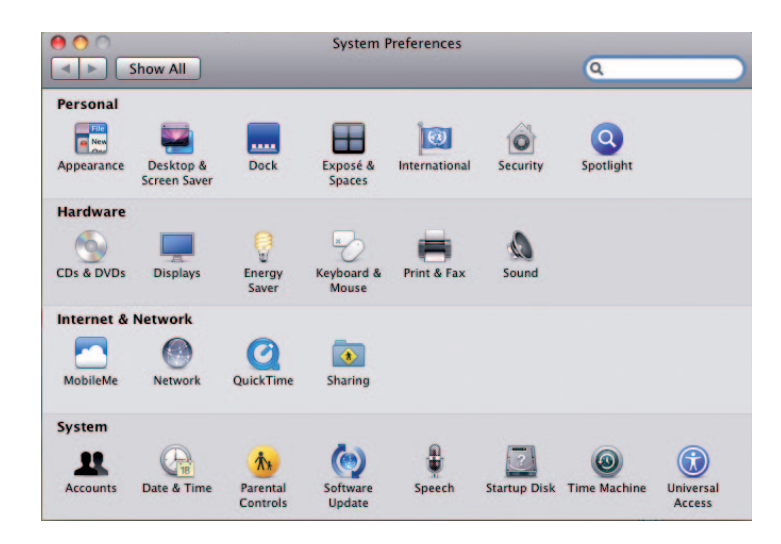

2 Nella finestra Stampa e Fax, fare clic sul pulsante **Aggiungi** (+).

| Show All           |                                                        | ٩              | _ |
|--------------------|--------------------------------------------------------|----------------|---|
|                    | No printers are availab<br>Click Add (+) to set up a p | ie.<br>rinter. |   |
| • -                |                                                        |                |   |
| Default printe     | r: Last Printer Used                                   | :              |   |
| Default paper size | : US Letter                                            | •              |   |
|                    |                                                        |                |   |

- 3 Nella finestra Aggiungi stampante, inserire le seguenti informazioni:
  - Nella casella Indirizzo, digitare il no host (o l'indirizzo IP) di CX print ser Nella casella Coda, digitare il nome d CX print server e il nome esatto della stampante virtuale da utilizzare con il driver di stampa, ad esempio CreoCS Process.
  - Nella casella Nome, digitare esattamente lo stesso nome digitato nella casella Coda.
  - Nell'elenco Stampa con selezionare Altro.

4 Individuare la cartella en.lproj in Raccolta/Stampanti/PPDS/Contenuti/ Risorse; selezionare la cartella Europe-A4 o US-Letter, quindi selezionare il file PPD.

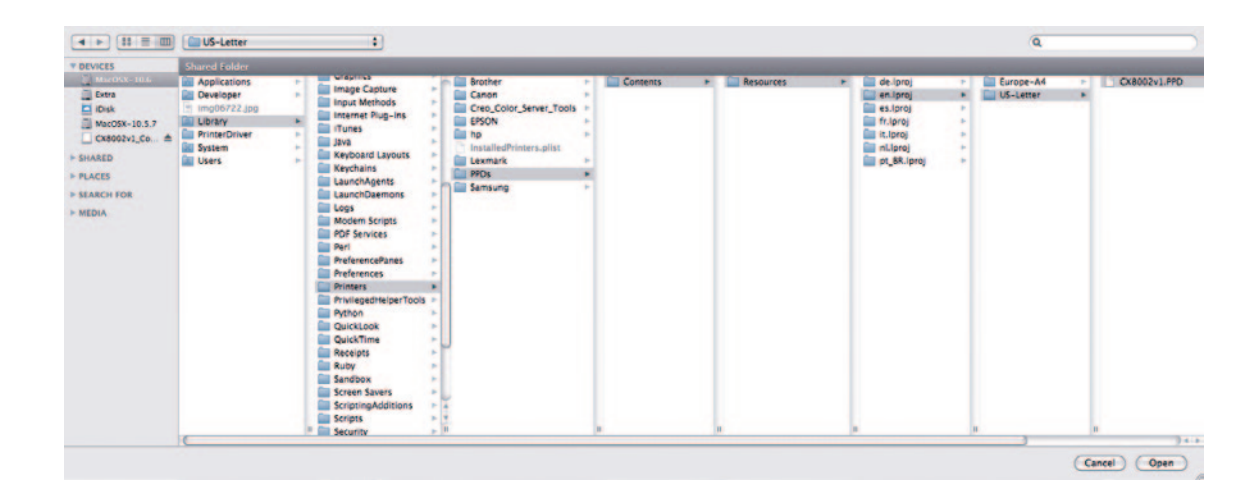

5 Fare clic su Apri.

6 Fare clic s

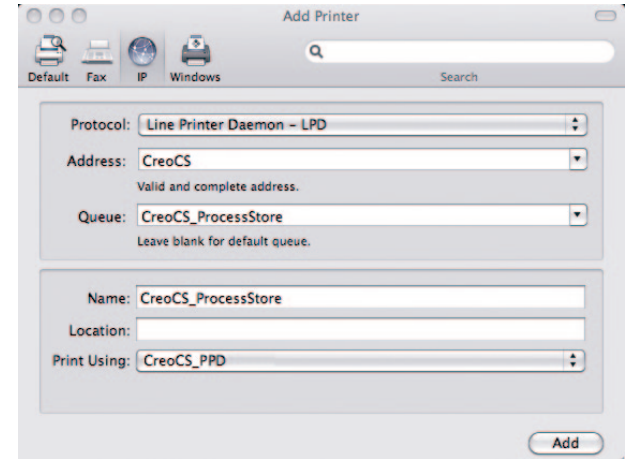

La nuova stampante viene aggiunta.

|              | in this one            |          | . Search |    |
|--------------|------------------------|----------|----------|----|
| Protocol:    | Line Printer Daem      | on - LPD |          | :  |
| Address:     |                        |          |          | •  |
|              | Enter host name or IP  | address. |          |    |
| Queue:       | Lanua blank fan defeuk |          |          | •  |
|              | Leave blank for delau  | i queue. |          |    |
| Name:        | No Selection           |          |          |    |
| Location:    | No Selection           |          |          |    |
| Print Using: | [                      |          |          | \$ |
|              |                        |          |          |    |

### Fare clic su Aggiungi.

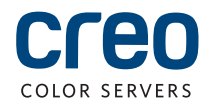

## Definizione di una stampante con il driver di stampa in Mac OS X 10.4.x (cont.)

12

Nella finestra Stampa e Fax, selezionare la stampante e fare clic su Apri coda di stampa.

| rinters     |                                                        |
|-------------|--------------------------------------------------------|
| CreoCS_Proc | ssStore CreoCS_ProcessStore                            |
| - KUIE      | Open Print Queue                                       |
|             | Options & Supplies                                     |
|             | Location:                                              |
|             | Kind: CREO                                             |
|             | Status: Idle                                           |
|             | Share this printer on the network Sharing Preferences. |
| -           |                                                        |
|             | Default printer: Last Printer Used                     |
|             |                                                        |

Fare clic su Impostazioni stampante. 8

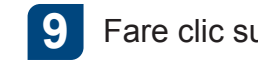

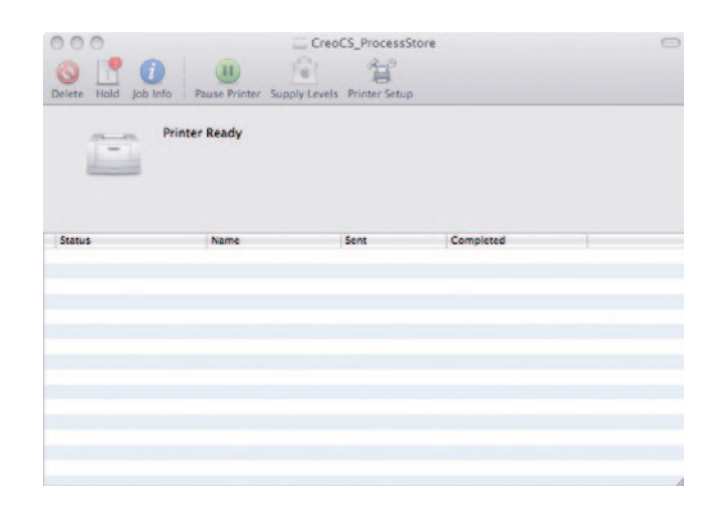

Chiudere la finestra di dialogo delle

Chiudere tutte le finestre della

utilità della stampante.

Fare clic su OK.

stampante.

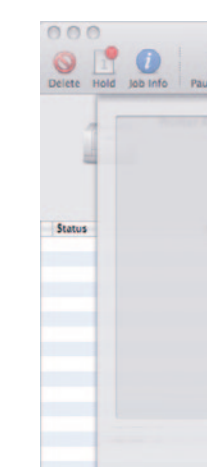

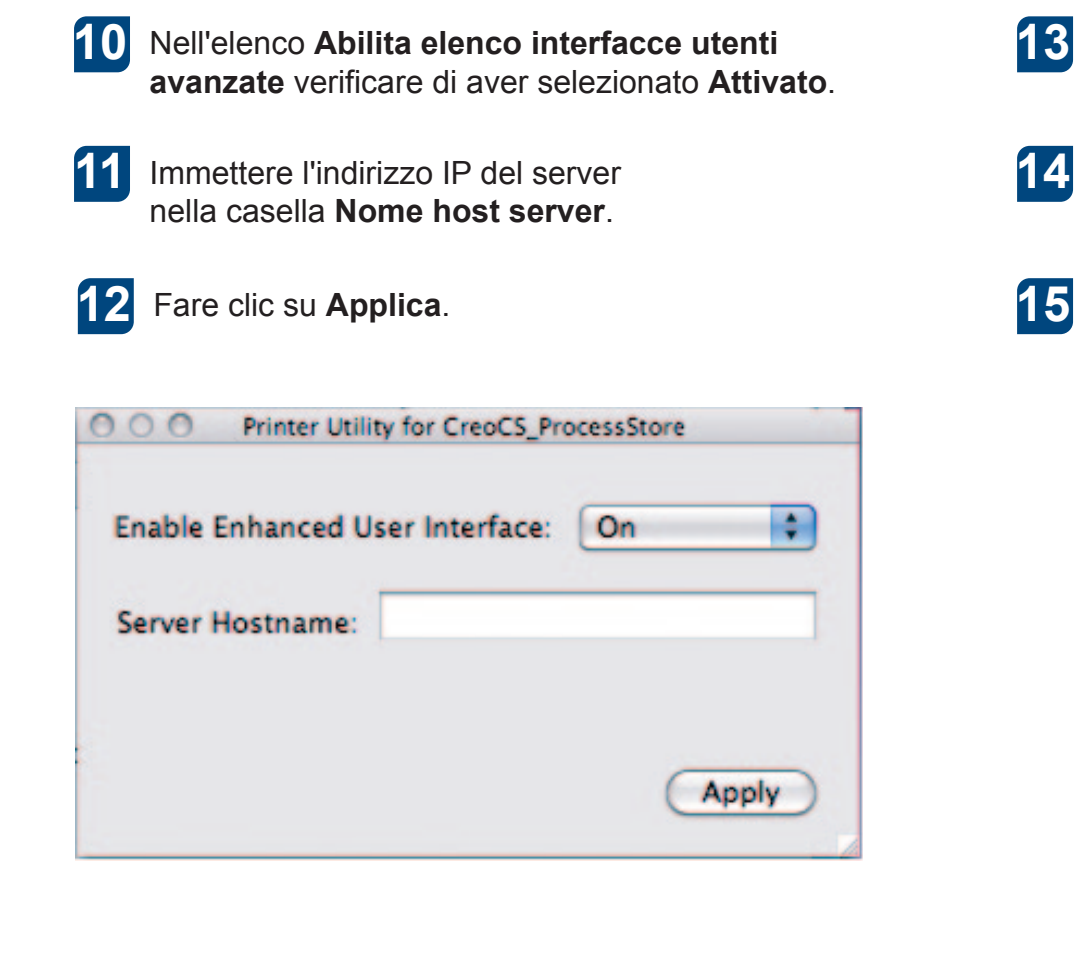

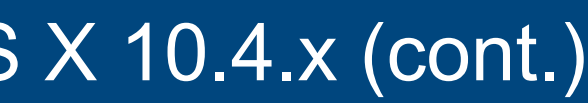

### Fare clic su Utilità, quindi su Apri utilità stampante.

|         | CreoCS_ProcessStore  |           |
|---------|----------------------|-----------|
| General | Driver Supply Levels | Utility   |
|         |                      |           |
|         |                      |           |
|         |                      |           |
|         |                      | Cancel OK |

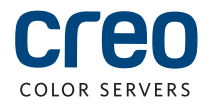

Per ulteriori informazioni sui prodotti con marchio Creo, contattare il rappresentante locale oppure visitare www.creoservers.com.

#### Americhe

42-06A Bell Blvd Box 101 Bayside, NY 11361, USA Tel. +1.866.793.4178 info-us@creoservers.com Israele

Ha'Tnufa 7 St.

P.O. Box 10193

Petach Tikva 49002, Israele

Tel. +972.3.916.7222

Fax +972.3.928.6000

info@creoservers.com

#### EMEA e Asia Pacifico Rue Général de Gaulle 62 B-1310 La Hulpe, Belgio Tel. +32.2.352.2878 Fax +32.2.357.3111

info-eu@creoservers.com

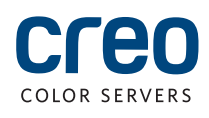